# Tabellen in Moodle anlegen und formatieren

In manchen Fällen kann es sinnvoll sein, Texte mit Tabellen zu strukturieren. Tabellen können in Moodle einfach über Text- und Medienfelder erstellt werden.

## **Tabelle anlegen**

- 1. Navigieren Sie zunächst in den gewünschten Kurs.
- 2. Legen Sie ein Text- und Medienfeld an.
- 3. Klicken Sie nun im Editor auf Einfügen > Tabelle und wählen Sie die benötigte Größe aus.

## Tabellen formatieren

#### Über den Editor

Über die Tabelleneigenschaften im Editor (erstes Symbol der Tabelleneinstellungen bei Klick auf eine Zelle) können Sie bereits eine Vielzahl an Einstellungen wie Hintergrund- und Linienfarbe, Linienstärke, Spaltenbreite einstellen.

#### Über den Quellcode (HTML)

Wenn Sie über die Möglichkeiten des Editors hinaus Einstellungen tätigen wollen oder Sie lieber im HTML-Format arbeiten, können Sie im Editor über Ansicht > Quellcode auf den Quellcode des Text- und Medienfeldes zugreifen und die Tabelle bearbeiten.

HTML Syntax verwendet sogenannte **tags**. Tags werden mit <tag> geöffnet und mit </tag> geschlossen. Eine Tabelle benutzt folgende grundlegenden Tags:

- öffnet und schließt die Tabelle
- öffnet und schließt eine Zeile
- öffnet und schließt eine Zelle

Weitere Tags:

- <thead>, strukturiert eine Tabelle in Kopfbereich und Tabelleninhalt
- > formatiert Kopfzellen besonders

Zellen befinden sich in Zeilen und Zeilen befinden sich in der Tabelle. Mit Eigenschaft="Wert" innerhalb von Tags können Eigenschaften wie Breite, Rahmen oder Hintergrundfarbe festlegen. Eigenschaften für Zeilen werden in angegeben, für Spalten wird im ersten > der ersten Zeile die Eigenschaften definiert. Weitere Grundlagen zu HTML finden Sie hier: Selfhtml - Aufbau einer Tabelle

×

Last update: 2023/06/16 moodle4:szenarien:tabellen\_in\_moodle\_formatieren https://leko.service.th-nuemberg.de/wiki-digitale-lehre/doku.php?id=moodle4:szenarien:tabellen\_in\_moodle\_formatieren&rev=1686911436 12:30

#### Tabelle mit 3 Spalten die jeweils 33,3% breit sind

Code für Tabelle mit 3 Spalten anzeigen

```
        vir>
            Inhalt der ersten Zelle

        vidth="33.3%">Inhalt der zweiten Zelle

            vidth="33.3%">Inhalt der dritten Zelle mit längerem Inhalt, der
            umgebrochen wird

        vir>
            vid>
            vid>
            vid>
            vid>
            vid>
            vid>
            vid>
            vid>
            vid>
            vid>
            vid>
            vid>
            vid>
            vid>
            vid>
            vid>
            vid>
            vid>
            vid>
            vid>
            vid>
            vid>
            vid>
            vid>
            vid>
            vid>
            vid>
            vid>
            vid>
            vid>
            vid>
            vid>
            vid>
            vid>
            vid>
            vid>
            vid>
            vid>
            vid>
            vid>
            vid>
            vid>
            vid>
            vid>
            vid>
            vid>
            vid>
            vid>
            vid>
            vid>
            vid>
            vid>
            vid>
            vid>
            vid>
            vid>
            vid>
            vid>
            vid>
            vid>
            vid>
            vid>
            vid>
            vid>
            vid>
            vid>
            vid>
            vid>
            vid>
            vid>
            vid>
            vid>
            vid>
            vid>
            vid>
            vid>
            vid>
            vid>
            vid>
            vid>
            vid>
            vid>
            vid>
            vid>
            vid>
            vid>
            vid>
            vid>
            vid>
            vid>
            vid>
            vid>
            vid>
            vid>
            vid>
            vid>
            vid>
            vid>
            vid>
```

#### Ergebnis:

| Inhalt der ersten Zelle       | Inhalt der zweiten Zelle | Inhalt der dritten Zelle mit längerem Inhalt,<br>der  umgebrochen wird |
|-------------------------------|--------------------------|------------------------------------------------------------------------|
| hier beginnt die zweite Zeile |                          |                                                                        |

In Prozent angegebene Tabellenspalten ziehen sich auf sehr großen Monitoren manchmal zu weit auseinander. Alternativ können dann auch feste Pixelangaben mit zB width="100" angegeben werden. Dabei muss aber die Angabe width="100%" bei weggelassen werden.

×

#### Tabelle mit Kopfzeile und abwechselnd hellgrauer Zeile

Mit bgcolor="Farbwert" lassen sich Zeilen und Zellen einfärben.

Code für Tabelle mit Hintergrundfarben anzeigen

```
<caption>Tabellentitel</caption>
<thead>
Tabellenüberschrift in Spalte
1
Spalte 2
Spalte 2
Spalte 2
```

```
2025/08/24 02:01
```

```
Zeile mit hellgrauer Hintergrundfarbe
   weiße Zeile
   graue Zeile
```

#### Ergebnis:

**Tabellentitel** 

| Tabellenüberschrift in Spalte 1       | Spalte 2 | Spalte 3 |
|---------------------------------------|----------|----------|
| Zeile mit hellgrauer Hintergrundfarbe |          |          |
| weiße Zeile                           |          |          |
| graue Zeile                           |          |          |
|                                       |          |          |

×

#### Tabelle mit verbundenen Zellen

Mit der Eigenschaft colspan="Wert" lassen sich Zellen verbinden. Dementsprechend müssten in der jeweiligen Zeile weniger sein.

Code für Tabelle mit verbundenen Zellen anzeigen

## 

#### Ergebnis:

| Inhalt der ersten Zelle             | Inhalt der zweiten Zelle                                         | Inhalt der dritten Zelle |
|-------------------------------------|------------------------------------------------------------------|--------------------------|
| hier beginnt die zweite Zeile       | Diese Zelle verbindet zwei Zellen und ist daher doppelt so breit |                          |
| diese Zeile hat wieder drei Spalten |                                                                  |                          |

#### moodle-editor

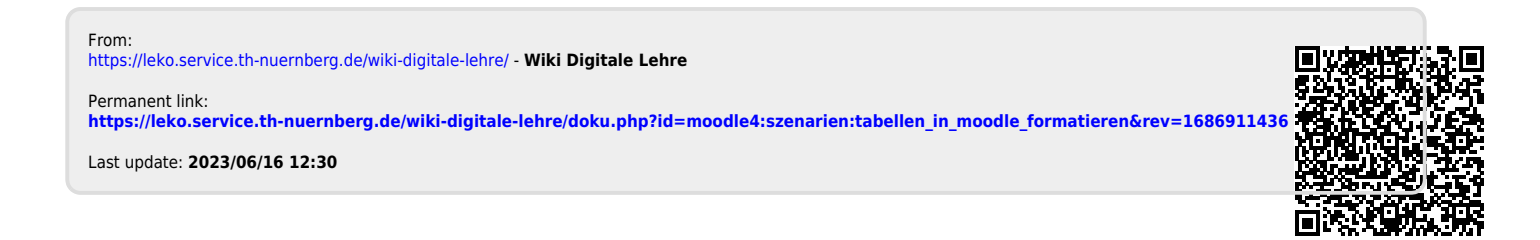